## KWALIFIKACJA INF.02 i INF.07

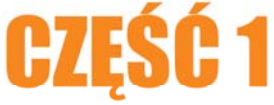

### ĆWICZENIA Kontrolne

# ROZDZIAŁ 7

### 7 Ćwiczenia kontrolne

Niniejszy rozdział zawiera proste ćwiczenia przeznaczone dla użytkowników początkujących, w celu utrwalania zdobytej wiedzę teoretycznej oraz praktycznej.

Uwaga – Ostrzeżenie: Pamiętaj, aby w trakcie wykonywania ćwiczeń lub zadań kontrolnych /projektowych/ zapisywać okresowo stan pliku (skrót klawiszowy Ctrl+S)

### 7.1 Połączenia pomiędzy urządzeniami

### 7.1.1 Połączenie urządzeń według schematu

Połącz ze sobą urządzenia według schematu przedstawionego na rysunku poniżej. W niektórych urządzeniach należy zainstalować nowe moduły, ponieważ domyślnie nie są one wbudowane.

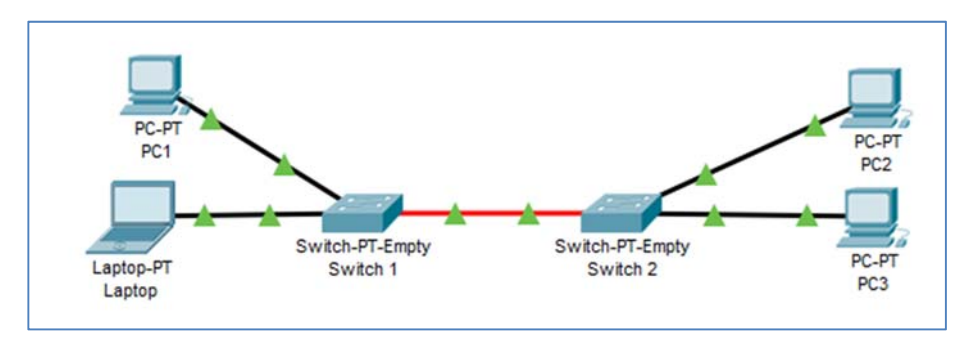

Rysunek 7.1 Ćwiczenie - schemat

- Sprawdź zainstalowany sprzęt sieciowy w komputerach oraz na switchach.
- Po stwierdzeniu braku jakichkolwiek modułów na switchach zainstaluj odpowiednio po dwie karty Fast Ethernet (po 1 na każdy komputer) oraz po jednym module Fiber Fast Ethernet dla połączenia między switchami.
- Wykonaj połączenia.
- Adresuj komputery (np. PC1:192.168.0.1/24, PC2:192.168.0.2/24)
- Wykonaj test połączenia dowolnym narzędziem (PING, symulacja etc.)

### 7.1.2 Połączenie urządzeń z routerem WiFi oraz Access-Pointem

Połącz laptopy z routerem WiFi używając do tego medium bezprzewodowego oraz połącz komputery z Access-Pointem. Między Access-Pointem a routerem WiFi ma znajdować się połączenie fizyczne. W Aceess Pointcie dla SSID ma być ustawione na **PC**, a w routerze na **Laptop.** 

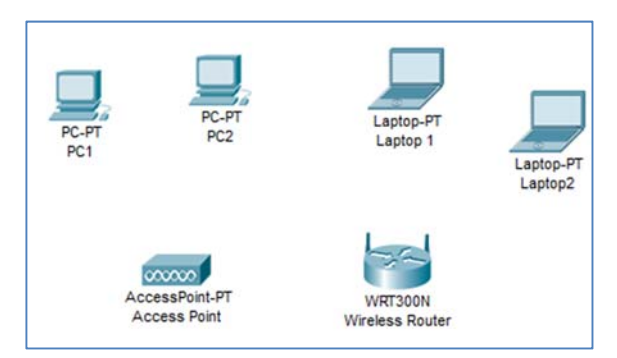

Rysunek 7.2 Ćwiczenie - założenia

- Sprawdź typ kart sieciowych zainstalowanych w komputerach.
- Wymień zainstalowane karty sieciowe, na karty Linksys-WPC300N (bezprzewodowe).
- Ustaw na Access-Point parametr SSID na PC, a na routerze na Laptop.
- Te same ustawienia ustaw odpowiednio na komputerach oraz na laptopach.
- Połącz Access-Point z Wireless Router za pomocą kabla prostego (do portu Ethernet 1).
- Na PC1 i PC2 ustaw adresy IP z tej samej puli adresów, z której laptopy dostały adres dynamicznie.
- Wykonaj test połączenia dowolnym narzędziem (PING, symulacja etc.)

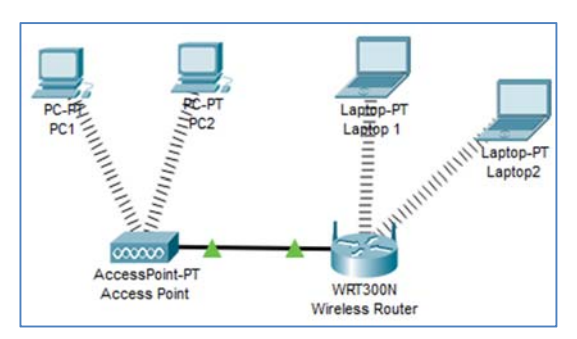

Rysunek 7.3 Ćwiczenie - rozwiązanie

### 7.1.3 Połączenie ze sobą komputerów oddalonych od siebie

Połącz ze sobą komputery, które oddalone są od siebie w odległości ok. 280 m w taki sposób aby siła sygnału była wystarczająca do przeprowadzenia transmisji. Ze względu na niskie nakłady inwestycyjne, należy dokonać tego w optymalny sposób. Nie ma też możliwości otwarcia obudów urządzeń, a co za tym idzie nie można dokonać zmian obecnych kart sieciowych.

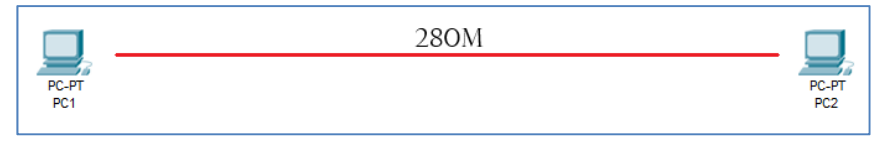

Rysunek 7.4 Ćwiczenie - założenia

- Sprawdź rodzaj zainstalowanych kart sieciowych w obydwu komputerach (karty Ethernet).
- Zgodnie z założeniem norm sieciowych w tym standardzie, maksymalna długość przewodu to 100 m dlatego zastosuj repeatery.
- Zastosuj 2 wzmacniacze (repeatery).
- Połącz ze sobą urządzenia odpowiednimi przewodami komputery z repeaterami za pomocą kabla prostego, a połączenie między repeaterami kablem krosowym.
- Adresuj komputery (np. PC1 172.16.0.1/24, PC2 172.16.0.2/24)
- Wykonaj test połączenia dowolnym narzędziem (PING, symulacja etc.)

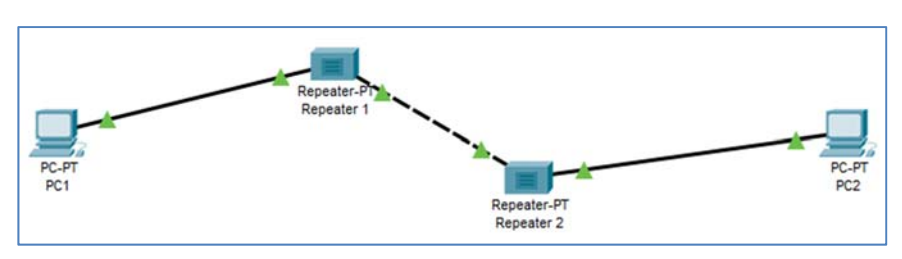

Rysunek 7.5 Ćwiczenie - rozwiązanie

### 7.1.4 Zastosowanie HUBa do połączenia urządzeń w jedną sieć lokalną

Połącz 5 komputerów w jedną sieć LAN w taki sposób aby wszystkie urządzenia znalazły się w jednym segmencie sieci. Ze względu na warunki techniczne nie można dokonać zmian sprzętowych w komputerach. Pamiętaj, aby podczas wykonania ćwiczenia zastosować najprostsze rozwiązanie.

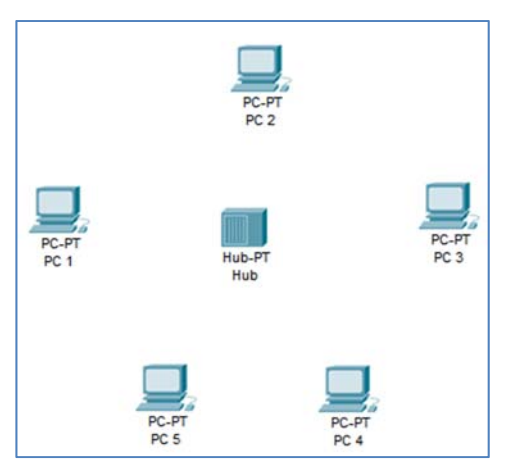

Rysunek 7.6 Ćwiczenie - założenia

- Sprawdź rodzaj zainstalowanych kart sieciowych we wszystkich komputerach (dla utrudnienia zadania na PC4 i PC5 ma być zainstalowana karta sieciowa Fiber Gigabit Ethernet).
- Instaluj w hubie odpowiednie porty, zgodne z kartami sieciowymi komputerów.
- Połącz urządzenia ze sobą kablami.
- Adresuj urządzenia tak aby znajdowały się wszystkie w sieci 10.0.0.0/8.
- Wykonaj test połączenia dowolnym narzędziem (PING, symulacja etc.)

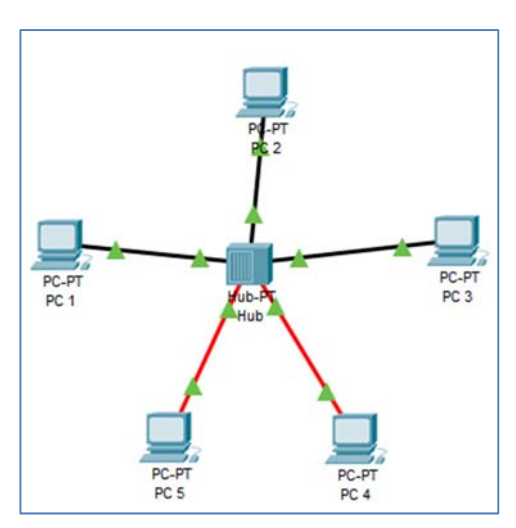

Rysunek 7.7 Ćwiczenie – rozwiązanie

### 7.1.5 Użycie mostu do ograniczenia kolizji pakietów w sieci lokalnej

W sieci lokalnej przedstawionej na rysunku często występują kolizje pakietów, których zdecydowanie nie chcemy. Aby to naprawić zastosuj urządzenie zwane **Bridge (most)**, który dzieli sieć na dwie domeny kolizyjne.

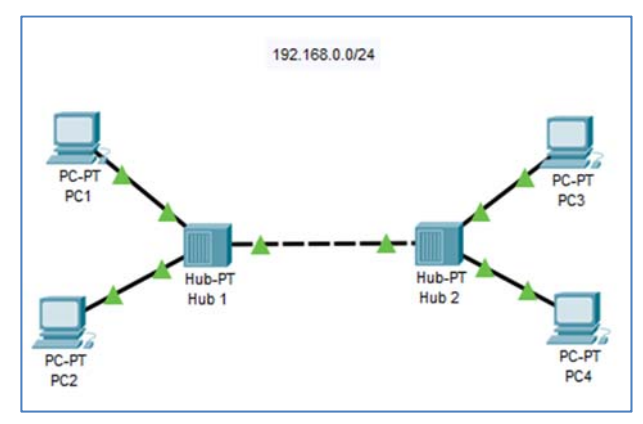

Rysunek 7.8 Ćwiczenie – założenia

- Wyszukaj na pasku urządzeń most oraz wstaw go w środek sieci pomiędzy dwa HUBy.
- Czekaj na synchronizację sieci.

### Ćwiczenia kontrolne

- Adresuj urządzenia tak aby znajdowały się w sieci 192.168.0.0/24
- Wykonaj test połączenia tak żeby dwa urządzenia jednocześnie próbowały przeprowadzić ze sobą komunikację z dwóch różnych części sieci.

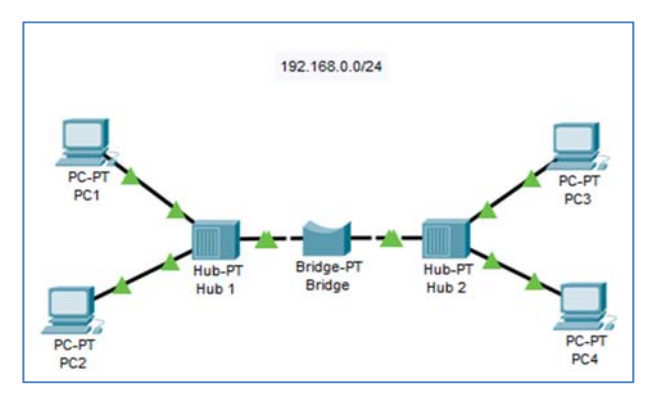

Rysunek 7.9 Ćwiczenie – rozwiązanie

### 7.2 Konfiguracja usług na serwerach

### 7.2.1 Konfiguracja DNS oraz HTTP

Masz stworzyć sieć LAN pracującą z dwoma komputerami stacjonarnymi oraz dwoma serwerami podpiętymi do switcha. Jeden serwer będzie służył jako serwer DNS z wpisem **www.lan.xyz**, który będzie odpowiadał adresowi IP drugiego serwera HTTP. Podstawą adresacji tej sieci jest adres 20.0.0./24.

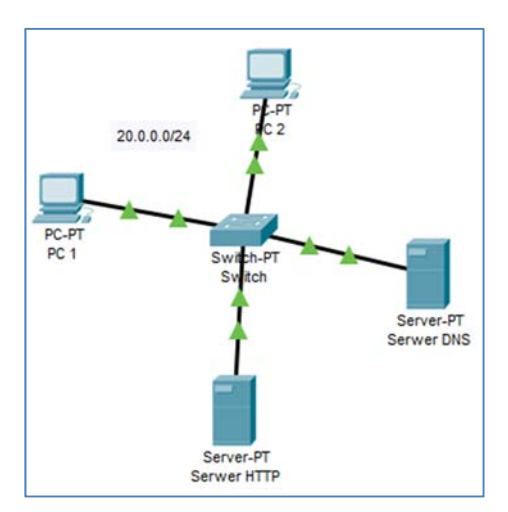

Rysunek 7.10 Ćwiczenie - założenia

### Rozwiązanie:

- Adresuj urządzenia tak żeby wszystkie znajdowały się w sieci 20.0.0/24.
- Konfiguruj serwer HTTP usuwając z usługi HTTP niepotrzebne pliki i pozostawiając index.html . W gotowym indeksie zmień kod HTML tak żeby wyświetlane było Twoje imię i nazwisko.
- Konfiguruj serwer DNS tak żeby w usłudze DNS znajdował się wpis serwera HTTP dostępnego pod nazwą **www.lan.xyz.**
- Wykonaj test DNS oraz HTTP z jednego z komputerów wpisując w przeglądarce adres **www.lan.xyz**.

| 🧶 PC 2    |                 |              |             |            |  |    | _ |      | × |
|-----------|-----------------|--------------|-------------|------------|--|----|---|------|---|
| Physical  | Config          | Desktop      | Programming | Attributes |  |    |   |      |   |
| Web Brows | ser             |              |             |            |  |    |   |      | х |
| <         | > URL           | http://www.l | an.xyz      |            |  | Go |   | Stop |   |
|           | Imię i nazwisko |              |             |            |  |    |   |      |   |

Rysunek 7.11 Ćwiczenie - rozwiązanie

### 7.2.2 Konfiguracja usługi DHCP oraz FTP

W tym przypadku masz stworzyć sieć, w której wszystkie urządzenia końcowe dostają adresy dynamicznie z puli na serwerze DHCP (pula adresów rozpoczyna się od 172.16.0.10, w sieci 172.16.0.0/24) oraz mają dostęp do zasobów serwera FTP (adres 172.16.0.1) autoryzując się jako **użytkownik1** z hasłem **zaq1@WSX**.

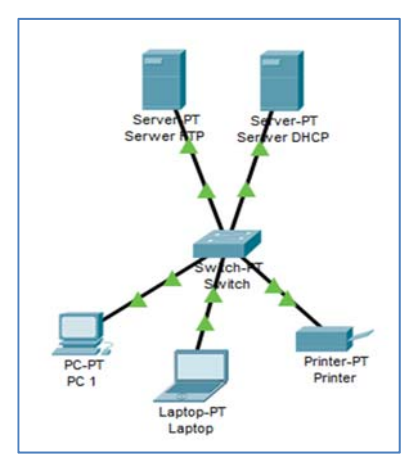

Rysunek 7.12 Ćwiczenie - założenia

### Rozwiązanie:

- Zaadresuj statycznie oba serwery (serwer FTP 172.16.0.1/32, serwer DHCP 172.16.0.2/32)
- Skonfiguruj pule adresów na serwerze DHCP, która jest dostępna dla trzech użytkowników maksymalnie i zaczyna się od adresu 172.16.0.10/24.
- Na serwerze FTP stwórz użytkownika użytkownik1 z hasłem zaq1@WSX.
- Włącz uzyskiwanie dynamiczne adresu IP na każdym z trzech urządzeń.
- Zaloguj się na serwer FTP z komputera Laptop.

| 🧶 PC 1       |         |               |             |                            |      |                         | - | × |
|--------------|---------|---------------|-------------|----------------------------|------|-------------------------|---|---|
| Physical     | Config  | Desktop       | Programming | Attributes                 |      |                         |   |   |
| IP Configura | ation   |               |             |                            |      |                         |   | х |
| Interface    |         | FastEthernet0 |             |                            |      |                         |   | - |
| P Configu    | uration |               |             |                            |      |                         |   |   |
| DHCF         |         |               |             | <ul> <li>Static</li> </ul> | •    | DHCP request successful |   |   |
| IP Addres    | s       |               |             | 172.16.0                   | 0.10 |                         |   |   |
| Subnet M     | ask     |               |             | 255.255.2                  | .255 | .0                      |   |   |
| Default G    | ateway  |               |             | 0.0.0.0                    |      |                         |   |   |
| DNS Serv     | /er     |               |             | 0.0.0.0                    |      |                         |   |   |

Rysunek 7.13 Ćwiczenie - rozwiązanie – część pierwsza

| Laptop                          |          |          |               |            |         |  |  |  |  |  |
|---------------------------------|----------|----------|---------------|------------|---------|--|--|--|--|--|
| Physical                        | Config   | Desktop  | Programming   | Attributes |         |  |  |  |  |  |
| Command I                       | Prompt   |          |               |            |         |  |  |  |  |  |
| Decket                          | <b>T</b> | DC C     | 1 Time 1 0    |            |         |  |  |  |  |  |
| C:\>ftr                         | 172.16   | .0.1     | a Line 1.0    |            |         |  |  |  |  |  |
| Trying                          | to conn  | ect172   | .16.0.1       |            |         |  |  |  |  |  |
| Connected to 172.16.0.1         |          |          |               |            |         |  |  |  |  |  |
| 220- We                         | lcome t  | o PT Ftp | server        |            |         |  |  |  |  |  |
| Usernam                         | e:uzytk  | ownikl   |               |            |         |  |  |  |  |  |
| 331- Username ok, need password |          |          |               |            |         |  |  |  |  |  |
| Password:<br>230- Logged in     |          |          |               |            |         |  |  |  |  |  |
| (passiv                         | e mode   | On)      |               |            |         |  |  |  |  |  |
| ftp>dir                         |          |          |               |            |         |  |  |  |  |  |
|                                 |          |          |               |            |         |  |  |  |  |  |
| Listing                         | /ftp d   | irectory | from 172.16.0 | 0.1:       |         |  |  |  |  |  |
| 0 : a                           | sa842-k  | 8.bin    |               |            | 5571584 |  |  |  |  |  |
| 1 : a                           | sa923-k  | 8.bin    |               |            | 3046809 |  |  |  |  |  |

Rysunek 7.14 Ćwiczenie - rozwiązanie – część druga

### 7.2.3 Konfiguracja serwera poczty (SMTP,POP3)

W ćwiczeniu znajdują się dwa laptopy – jeden to Szef, a drugi to Pracownik. Jako serwer poczty służy im serwer email.com. Nazwa domeny na serwerze jest taka sama jak jego nazwa, a użytkownicy to nazwy laptopów (hasła takie same). Masz skonfigurować

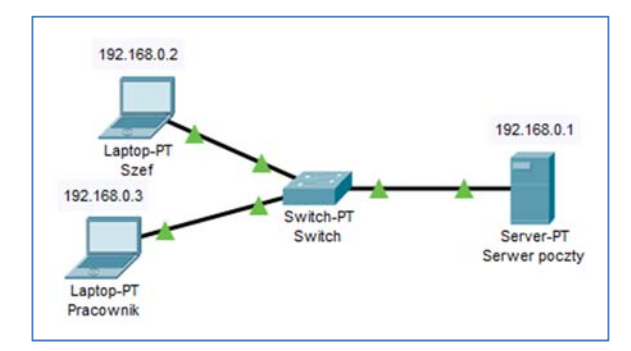

urządzenia w taki sposób, żeby oba laptopy mogły się ze sobą komunikować poprzez pocztę. Na końcu wyślij mail o nazwie **TEST** z jednego do drugiego.

Rysunek 7.15 Ćwiczenie - założenia

- Zaadresuj w odpowiedni sposób wszystkie urządzenia.
- Na serwerze poczty skonfiguruj nazwę domeny oraz dwóch użytkowników.
- Na obu laptopach ustaw usługę pocztową wzorując się na nazwach urządzeń oraz ustawiając adres **192.168.0.1** jako adres poczty.
- Wyślij mail o tytule **TEST** z jednego laptopa do drugiego.

| 🤻 email.com     |                                         | -            | . 🗆 | × |
|-----------------|-----------------------------------------|--------------|-----|---|
| Physical Config | Services Desktop Programming Attributes |              |     |   |
| SERVICES        | ^ E                                     | MAIL         |     |   |
| HIIP            | SMTP Service                            | POP3 Service |     |   |
| DHCP            |                                         |              |     |   |
| TETP            | ON OFF                                  | ON OFF       |     |   |
| DNE             |                                         |              |     |   |
| SYSLOG          | Domain Name: email.com                  |              | Set |   |
| 010000          | liser Setun                             |              |     |   |
| NTD             |                                         |              |     |   |
| EMAN            | User Password                           |              |     |   |
| EMAIL           | Szef                                    |              |     |   |
| T IP            | Pracownik                               |              |     |   |
| 101             |                                         |              |     |   |
| VM Management   |                                         |              |     |   |
| Radius EAP      |                                         |              |     |   |

Rysunek 7.16 Ćwiczenie - rozwiązanie – część pierwsza

| Sending mail to Pracownik@email.com , with subject : TEST | Mail Server: |
|-----------------------------------------------------------|--------------|
| 192.168.0.1                                               |              |
| Send Success.                                             |              |

Rysunek 7.17 Ćwiczenie - rozwiązanie – część druga

### Ćwiczenia kontrolne

| 🥐 Pracownik                         |             |          | _                           |  | × |  |  |
|-------------------------------------|-------------|----------|-----------------------------|--|---|--|--|
| Physical Config Desktop Programming | Attributes  |          |                             |  |   |  |  |
| MAIL BROWSER X                      |             |          |                             |  |   |  |  |
| Mails                               |             |          |                             |  |   |  |  |
| Compose Re                          | ply Receive | Delete   | Configure Mail              |  |   |  |  |
| From                                | Subject     | Received |                             |  |   |  |  |
| 1 Szef@email.com                    | TEST        |          | niedz. lip 14 2019 00:02:04 |  |   |  |  |

Rysunek 7.18 Ćwiczenie - rozwiązanie – część trzecia